# 管理資料

# 統合生産管理システム CiPS FACTORY

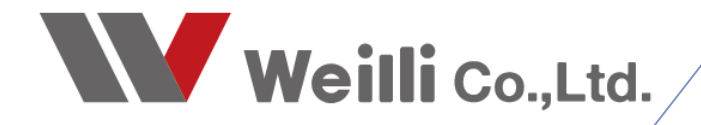

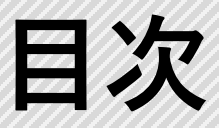

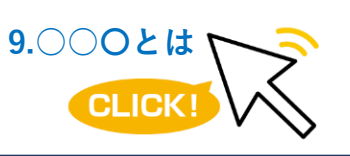

調べたい各項目をクリックすれば、 該当のページにジャンプすることが できます。

<u>1.作業日報</u>

<u>1.作業日報とは</u>

2.その他の機能

<u>2.受注データ評価</u>

<u>1.受注データ評価とは</u>

<u>2.グラフ表示</u>

3.その他の機能

3.顧客満足度評価

4.売掛買掛年間集計表

5.売掛買掛分析評価

6.取引先別集計

# 1 作業日報

### 1. 作業日報とは

工程パネルで完了処理を行うと、自動で作業日報に完了データが計上されます。 誰がどの工程を完了したかなど、一人当たりの売上、作業人数(一人か複数人)が確認できます。 予定工数、実工数でどれだけの時間がかかったか確認できます。(H=時間、M=分、S=秒)

| 🖋 作業日報 Version 21.6.8   シップスファクトリ | 朱式会社 |    |            |          |          |         |         |         |    |             |                  | - 🗆        | ×      |
|-----------------------------------|------|----|------------|----------|----------|---------|---------|---------|----|-------------|------------------|------------|--------|
|                                   | 印刷と  | 出力 | •   🎒 グルーフ | 7別実績 📔   | グループ別実績力 | コレンダー 📔 | 』社員別⊐   | 二数達成グラフ | -  | 示項目設定   🛟 左 | スクロール <b>(B)</b> | 📫 右スクロール(1 | V)   = |
|                                   | 納期達成 | 順  | 作業日        | 大工程      | 小工程      | 予定工数    | 実工数     | 売上高(予定) | 人数 | 作業者         | 達成率              | 売上高(実績)    |        |
| 検索表示タイプ                           | 🥑 正常 | 1  | 2021/08/06 | 07 検査    |          | 10M 20s | 10M 00s | 517     | 1  | 0001山田太郎    | 103.3 %          | 500        |        |
| (1) 一般マルチ検索 ~                     | 🥑 正常 | 2  | 2021/08/06 | 05 曲げ    | 01 ベンダー  | 10M 40s | 10M 00s | 889     | 1  | 0020 大隈 大輔  | 106.7 %          | 833        |        |
| グループ                              | 🥑 正常 | 3  | 2021/08/06 | 03 抜き加工  | 01 レーザー  | 5M 08s  | 5M 00s  | 599     | 1  | 0009伊藤 英雄   | 102.7 %          | 583        |        |
| * ~                               | 🥑 正常 | 4  | 2021/08/06 | 07 検査    |          | 15M 00s | 15M 00s | 750     | 1  | 0018 中森 明男  | 100.0 %          | 750        |        |
| 作業者 く ン                           | 🥑 正常 | 5  | 2021/08/06 | 03 抜き加工  | 01 レーザー  | 6M 32s  | 6M 32s  | 762     | 1  | 0009伊藤 英雄   | 100.0 %          | 762        |        |
| *                                 | 🕝 正常 | 6  | 2021/08/06 | 05 曲げ    | 01 ベンダー  | 20M 00s | 18M 00s | 1,667   | 1  | 0014 向井 修   | 111.1 %          | 1,500      |        |
|                                   | 🕝 正常 | 7  | 2021/08/06 | 06 溶接    | 03 ナット溶接 | 12M 30s | 13M 00s | 625     | 1  | 0021山田 花子   | 96.2 %           | 650        |        |
|                                   | 📀 正常 | 8  | 2021/08/06 | 01 プログラム |          | 15M 00s | 16M 00s | 875     | 1  | 0001 山田 太郎  | 93.8 %           | 933        |        |
| 2021/08/06 🗸 ~ 2021/08/06 🧹       | ⊘ 正常 | 9  | 2021/08/06 | 06 溶接    | 03 ナット溶接 | 10M 50s | 11M 00s | 542     | 1  | 0021山田 花子   | 98.5 %           | 550        |        |

■ 納期達成ステータス 納期が遅れていないかを確認できます。

- 製品マスタの(段取時間 + 移動時間) + 作業時間 × 製造数
- 実際に作業に掛かった時間(着手~完了までの実際に作業した時間)
- 作業一覧 検索結果が表示されます。
- ■売上高(予定) 作業者一人当たりの予定売上額(工程単価×完了数)
- 売上高(実績) 作業者一人当たりの実売上額(予定売上高 ÷ 予定工数 × 実績工数)
  - この作業を行った全ての作業者名が表示されます。

#### 1-1. 検索表示タイプ

■ 予定工数

■ 実工数

■ 作業者

(1) 一般マルチ検索 作業者、期間、工程、オーダー情報を絞って検索し確認できます。

| [  | ✓ 作業日報 Version 21.6.8   シップスファクトリ様 | 式会社   |            |          |            |                |          |             |            |              |        | -           |          | Х  |
|----|------------------------------------|-------|------------|----------|------------|----------------|----------|-------------|------------|--------------|--------|-------------|----------|----|
|    | • 🔁 (rett 🖬                        | 🔒 印刷と | 出力 🚽 🧏 🤇   | ブループ別実績  | 🔚 グループ別実   | <i>結</i> カレンダー | ·   🚹 社) | 員別工数達成グラ    | フ  🖵 表示項目語 | 段定   🛟 左 スクロ | I−ル(B) | 🔷 右スクロール(N) | <b>5</b> | ແລ |
|    |                                    | 納期達成  | 作業日        | 大工程      | 小工程        | 製造数            | 完了数      | 予定工数        | 実工数        | 売上高(予定)      | 人数     | 作業者         |          | ^  |
| 1  | 検索表示タイプ                            | 🥑 正常  | 2020/10/09 | 06 溶接    | 01 MIG/TIG | 1              | 1        | 1H 15M 00s  | 3s         | 6,000        | 1      | 0001山田太郎    |          |    |
|    | (1) 一般マルチ検索 🗸 🗸                    | 🥑 正常  | 2020/10/09 | 03 抜き加工  | 01 レーザー    | 1              | 1        | 5M 05s      | 50s        | 593          | 1      | 0001山田太郎    |          |    |
| Ι. | グループ                               | 🥑 正常  | 2020/10/09 | 05 曲げ    | 01 ベンダー    | 1              | 1        | 10M 20s     | 2s         | 861          | 1      | 0001山田太郎    |          |    |
|    | * ~                                | 🕑 正常  | 2020/10/09 | 01 プログラム | 01 RADAN   | 1              | 1        | 15M 00s     | 1M 40s     | 875          | 1      | 0001山田太郎    |          |    |
|    | 作業者                                | 🥑 正常  | 2020/10/09 | 03 抜き加工  | 01 レーザー    | 10             | 10       | 5M 32s      | 2s         | 646          | 1      | 0001山田太郎    |          |    |
|    |                                    | 📀 正常  | 2020/10/09 | 05 曲げ    | 01 ベンダー    | 10             | 10       | 13M 20s     | 1s         | 1,111        | 1      | 0001山田太郎    |          |    |
|    |                                    | 🥑 正常  | 2020/10/09 | 06 溶接    | 01 MIG/TIG | 10             | 10       | 10H 15M 00s | 4s         | 49,200       | 1      | 0001山田太郎    |          |    |
| L  | □ 作業日                              | 🕗 正常  | 2020/10/09 | 01 プログラム | 01 RADAN   | 10             | 10       | 15M 00s     | 4M 32s     | 875          | 1      | 0001山田太郎    |          |    |

(2) 品番 / オーダー完了別集計 オーダーごとに工程の作業日報を確認できます。

| 🥓 作業日報 Version 8.12.22   シップスファクトリ | 株式会社    |    |            |          |            |             |             |         |     |                |         | - 0               | ×     |
|------------------------------------|---------|----|------------|----------|------------|-------------|-------------|---------|-----|----------------|---------|-------------------|-------|
|                                    | : 📄 印刷と | 出力 | •   🎒 グルーフ | プ別実績     | グループ別実績力し  | /ンダー   💼 社員 | 別工数達成グラフ    | 🤉 表示!   | 頁目設 | 定   🛟 左スクロール(B | )   📫 右 | スクロール( <u>N</u> ) | 🚺 閉じる |
|                                    | 納期達成    | 順  | 作業日        | 大工程      | 小工程        | 予定工数        | 実工数         | 売上高     | 人数  | 作業者            | 達成率     |                   | ^     |
| 検索表示タイプ                            | 🥝 遅延    | 1  | 2019/01/14 | 01 プログラム | 01 RADAN   |             |             |         |     |                |         |                   |       |
| (2) 品番 / オーダー完了別集計 🛛 🗸             | 🥝 遅延    | 2  | 2019/01/14 | 03 抜き加工  | 01 レーザー    | 10H 00M 00s | 10H 00M 00s | 70,000  |     |                | 100.0 % |                   |       |
|                                    | 🕝 正常    | 3  | 2019/01/14 | 05 曲げ    | 01 ベンダー    | 10H 00M 00s | 10H 00M 00s | 50,000  |     |                | 100.0 % |                   |       |
| 4X515t                             | ※小計     |    |            |          |            | 20H 00M 00s | 20H 00M 00s | 120,000 |     |                | 100.0 % |                   |       |
|                                    | 🕝 正常    | 1  | 2018/12/24 | 01 プログラム |            |             | 6s          |         | 1   | 0003山下 太       |         |                   |       |
| 品番 (*=あいまい検索)                      | 📀 正常    | 2  | 2018/12/26 | 03 抜き加工  | 01 レーザー    | 5M 17s      | 5M 17s      | 616     | 1   | 0107 小坂 孝之     | 100.0 % |                   |       |
|                                    | 🥝 遅延    | 3  | 2019/01/31 | 05 曲げ    | 01 ベンダー    | 11M 40s     | 11M 40s     | 972     | 1   | 0107 小坂 孝之     | 100.0 % |                   |       |
| 2018/01/19 - からに16論                | 🥝 正常    | 4  | 2019/01/11 | 06 溶接    | 01 MIG/TIG | 5H 15M 00s  | 5H 15M 00s  | 25,200  | 1   | 0107 小坂 孝之     | 100.0 % |                   |       |
|                                    | 🕢 正常    | 5  | 2019/01/11 | 07 検査    |            | 10M 50s     | 10M 50s     | 542     | 1   | 0107 小坂 孝之     | 100.0 % |                   |       |

3

#### 2. その他の機能

#### 2-1. グループ別実績カレンダー

指定した期間内のグループ別の作業実績を一覧表示できます。 このグループは、社員マスタで設定する「グループマスタ」が選択肢となります。

| 🔡 グループ別実績カレンダー                         |             |                       |                    |            |             |            | -           | - 🗆         | ×   |
|----------------------------------------|-------------|-----------------------|--------------------|------------|-------------|------------|-------------|-------------|-----|
|                                        | 🔒 印刷と出力 🖌   | (= 左スクロール( <u>B</u> ) | ➡ 右スクロール( <u>┣</u> | 1)         |             |            |             | 🛃 [F12] [   | 朝じる |
|                                        | 作業者名        | 合計                    | 01/14(月)           | 01/15(火)   | 01/16 (水)   | 01/17(木)   | 01/18 (金)   | 01/19 (±)   |     |
| ////////////////////////////////////// | 0001山田太郎    | 5H 00M 00s            |                    | 3H 30M 00s |             | 1H 25M 00s | 5M 00s      |             |     |
| *                                      | 0002山本 剛志   | 27H 05M 37s           | 9H 43M 00s         | 11M 40s    | 2H 04M 12s  | 48M 10s    | 12H 41M 17s | 1H 37M 18s  |     |
| 作業者                                    | 0007鈴木 一郎   | 17M 06s               |                    |            |             |            |             | 17M 06s     |     |
| *                                      | 0008 高橋 克己  | 58M 20s               | 58M 20s            |            |             |            |             |             |     |
|                                        | 0009伊藤 英雄   | 3H 30M 40s            |                    |            |             |            |             | 3H 30M 40s  |     |
|                                        | 0014 向井 修   | 3H 40M 00s            |                    |            |             | 3H 40M 00s |             |             |     |
|                                        | 0012 加瀬 亮   | 4H 10M 00s            |                    |            |             |            | 4H 10M 00s  |             |     |
| 2019/01/14 🗸 ~ 2019/01/19 🗸            | 0015 堀江 健太  | 19H 52M 54s           |                    | 4H 26M 54s |             |            | 15H 26M 00s |             |     |
| 本日()                                   | 0019 佐久間 義男 | 23H 09M 00s           |                    |            | 23H 09M 00s |            |             |             |     |
|                                        | 0018 中森 明男  | 17H 44M 00s           |                    |            |             |            | 17H 44M 00s |             |     |
| 1ヶ月間 く >                               | 0030田中 陽子   | 13H 23M 00s           |                    |            |             |            |             | 13H 23M 00s |     |
|                                        | 0013 渡辺 正行  | 7H 32M 54s            |                    |            |             |            |             | 7H 32M 54s  |     |
| 集計タイプ                                  | 0107 小坂 孝之  | 14H 01M 25s           | 13H 09M 20s        | 18M 20s    | 33M 45s     |            |             |             |     |
| (1)予定工数 ~                              | 0021山田 花子   | 10H 30M 12s           | 10H 30M 12s        |            |             |            |             |             |     |
| [F5] 検索実行                              |             |                       |                    |            |             |            |             |             |     |
|                                        |             |                       |                    |            |             |            |             |             |     |

#### 2-2. 社員別工数達成グラフ

オーダー入力、製品マスタで工程の行き先が社員の場合に表示され、積上グラフで表記します。 社員別に日単位でどれだけの工数をこなしたのかひと目で分かるようなグラフになっています。

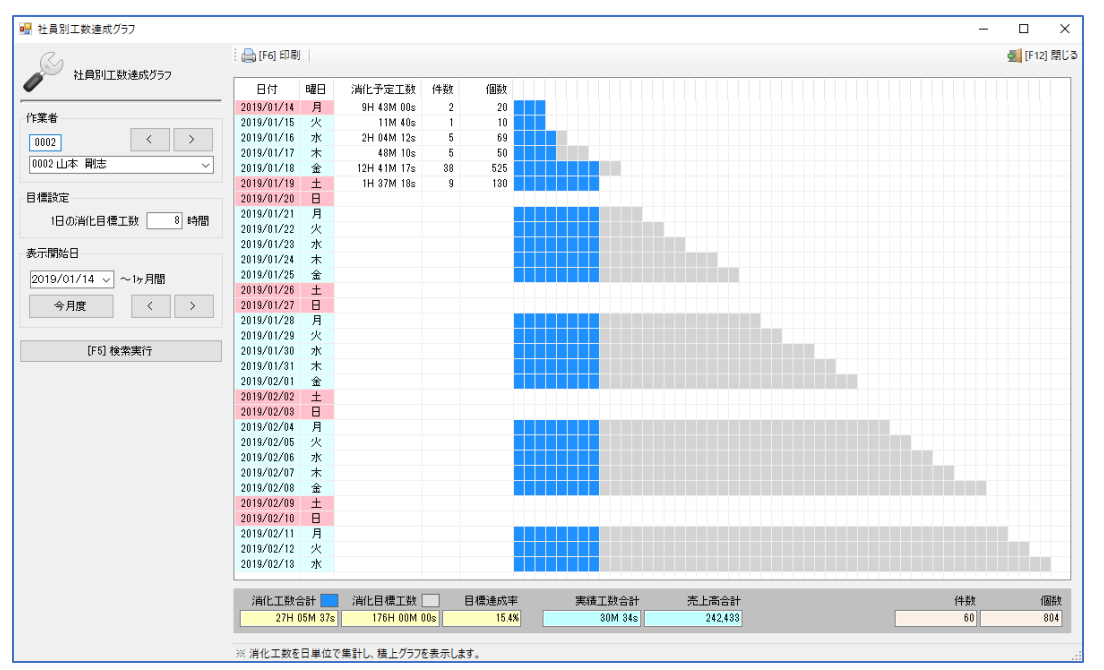

# 1. 受注データ評価とは

指定した期間内の、取引先ごとの受注状況をひと目で確認できるのが、「受注データ評価」です。

| 🤳 受注データ評価 Version 8.12.22   シップスファ | クトリ | 株式会社              |       |      |           |                        |           |              |             | _       |      | ×   |
|------------------------------------|-----|-------------------|-------|------|-----------|------------------------|-----------|--------------|-------------|---------|------|-----|
| 22 \h" harm/m                      |     | [F6] 一覧印刷   📊 取   | 引先別的  | 受注グラ | フ   📑 受済  | Eデータ日計                 | グラフ 📗     | 納期達成率   🥠    | - 売金額と発     | 注額のチェッ  | ク  🛃 | 閉じる |
|                                    | 順   | 取引先               | 為替    | 締日   | 未手配       | 製造中                    | 出荷待       | 売上(納品済)      | 合計金額        | 比率      | 件数   | 個数  |
|                                    | 1   | 00001 ፖイショウ       |       | 31   | * 935,000 | 2,326,300              | 0         | * 920,000    | 4,181,300   | 27.56 % | 26   | 370 |
|                                    | 2   | 00002 アルテマワークス    |       | 28   |           | 1,240,000              | 114,500   |              | 1,354,500   | 8.93 %  | 4    | 210 |
| #088                               | 3   | 00005 アンチェ        |       | 31   | 730,000   | 755,000                | 170,000   |              | 1,655,000   | 10.91 % | 6    | 990 |
|                                    | 4   | 00003 ፖンディーファクトリー |       | 31   |           | 336,000                | 650,000   | 3,300        | 989,300     | 6.52 %  | 6    | 350 |
|                                    | 5   | 00069 コシマレース      |       | 31   | 500,000   | 0                      |           | 700,000      | 1,200,000   | 7.91 %  | 3    | 120 |
| 今月度    <   >                       | 6   | 00080 サンコウコウキョウ   |       | 31   |           | 500,000                | 1,000,000 | 800,000      | 2,300,000   | 15.16 % | 4    | 230 |
| 今年度 〈 〉                            | 7   | 00083 シモテラ        |       | 20   | 98,880    | 832,000                |           | 32,960       | 963,840     | 6.35 %  | 5    | 210 |
|                                    | 8   | 00085 シュクノコウキョウ   |       | 20   | 1,084,860 | 464 <mark>,</mark> 940 |           | 309,960      | 1,859,760   | 12.26 % | 4    | 120 |
| □ 客先締日期間で集計                        | 9   | 00006 ハルカワセイサクショ  |       | 31   | 410,000   | 256,740                |           |              | 666,740     | 4.39 %  | 4    | 230 |
| 2019 🖨 年 🛛 1 🌲 月度                  |     |                   |       |      |           |                        |           |              |             |         |      |     |
| □ 開始日以前の未納品分を含む                    |     |                   |       |      |           |                        |           |              |             |         |      |     |
| ※ 未確定単価が含まれる場合は金額に<br>* が添付されます。   |     |                   |       |      |           |                        |           |              |             |         |      |     |
| [F5] 検索実行                          | <   |                   |       |      |           |                        |           |              |             |         |      | >   |
|                                    |     | 土壬配               | 伟山    | 浩山   | Ц         | 」荷待                    | 吉卜(幼日     | ( <b>z</b> ) | £21-0-54    |         |      |     |
|                                    |     | 3,758,740         | 6,710 | .980 | 1,93      | 4,500                  | 2,766,2   | 20 15,1      | 170,440 ※ 移 | もしょう    | 表示して | います |
|                                    |     |                   |       |      |           |                        |           |              |             |         |      |     |
|                                    | × 9 | イトルをクリックすると並び     | 替えがて  | きます。 | また、目的の    | 行をクリック                 | 7すると期間内   | りの取引先別受診     | 主データを表示     | できます。   |      |     |

データは存在しているものの、単価が0の時に一覧リスト内に0として表示されます。 赤枠で囲った0表記のものは、製造中にそのデータがあるということになります。

行をダブルクリックすると、選択した取引先の「期間内の受注データ表示」が起動します。

| 🔡 期間内の受注データ表示      |            |            |                 |                 |                                       |                 |                |     |    | -        |             |
|--------------------|------------|------------|-----------------|-----------------|---------------------------------------|-----------------|----------------|-----|----|----------|-------------|
|                    | 🔒 [F6] 選択行 | <u>თ</u> – | 覽印刷 🛛 🗔 全選択     | く  🗔 全解除  🔷     | 左スクロール(風)   🔷 右スクロール(風)   (           | ダ クリック表示 オーダー情  | 報 •            |     |    | \$       | 🛃 [F12] 閉じる |
| 利用への文注ナータ表示        | ステータス      | 順          | 製造番号            | 品番              | 品名                                    | オーダーNO1         | ケルーフ°No        | 受注数 | 単位 | 確定単価     | 売上金額        |
| ·                  | 🚖 (2) 製造中  | 1          | 115000007590005 | SV0015Z1        | AAA                                   | 123             | 150800078-0008 | 10  | íð | 2,500    | 25,000      |
|                    | 🚖 (2) 製造中  | 2          | 115000007730001 | SV0015Z001      | 管理部品                                  |                 |                | 2   |    | 300      | 600         |
| 安告は世の新国            | 🚖 (2) 製造中  | 3          | 115000281760001 | 00-00001        | カバー                                   |                 | 01             | 10  |    | 2,000    | 20,000      |
|                    | 🚖 (2) 製造中  | 4          | 115000281780001 | 00-00001        | カバー                                   |                 | 01             | 10  |    | 2,000    | 20,000      |
|                    | 🚖 (2) 製造中  | 5          | 115000282040001 | 00-00001        | カバー                                   |                 | 01             | 10  |    | 2,000    | 20,000      |
| 今月度 〈 〉            | 🚖 (2) 製造中  | 6          | 115000282950001 | SV0015Z         | ガイト <sup>*</sup> t2.0 SUS304-CP ユニット  |                 |                | 12  | íð | 500      | 6,000       |
|                    | 🚖 (2) 製造中  | 7          | 115000007580005 | SV0015Z1        | AAA                                   | 345             | 150800078-0007 | 7   | íð | 2,500    | 17,500      |
| 今中度 く >            | 🥥 (3) 出荷待  | 8          | 118000015810001 | T1501-325000-1A | カバー                                   | A1050-11        |                | 5   |    | 9,200    | 46,000      |
| 前 00001 取引先        | 🥝 (4) 完了済  | 9          | 11900000090107  | F0312-TYT30     | ガイト <sup>*</sup> t2.0 SUS304-CP ユニット2 |                 |                | 10  | íð | 23,000   | 230,000     |
| 2.0                | 🚖 (2) 製造中  | 10         | 119000000190107 | F0312-TYT50     | ታኘትኝ t2.0 SUS304−CP ユニット2             |                 |                | 10  | íð | 23,000   | 230,000     |
| 21242              | 🚖 (2) 製造中  | 11         | 119000000240107 | F0312-TYT30     | ታኘትኝ t2.0 SUS304−CP ユニット2             |                 |                | 64  | íð | 23,000   | 1,472,000   |
| 詳細検索① 詳細検索② 詳細検索③  | 🚖 (2) 製造中  | 12         | 11900000340107  | AS07-20         | PLATE                                 | 558132          |                | 6   |    | 2,000    | 12,000      |
| ₩₩ 製造番号            | 🚖 (2) 製造中  | 13         | 11900000360107  | AS07-20         | PLATE                                 | 558132 ※分納 4/10 |                | 4   |    | 2,000    | 8,000       |
|                    | 🚖 (2) 製造中  | 14         | 119000000370107 | F0312-TYT30     | ガイト* t2.0 SUS304-CP ユニット2             |                 |                | 20  | íð | 23,000   | 460,000     |
| 受注 品番(*=あいまい検索)    | 🔺 (1) 未手配  | 15         | 119000000400107 | F0312-TYT30     | ガイト* t2.0 SUS304-CP ユニット2             |                 |                | 30  | íð | * 23,000 | * 690,000   |
|                    | 🔺 (1) 未手配  | 16         | 115000007620001 | A00-0001        | 背面カバーA                                | 15-0001         | 12-939         | 40  | íð | 23,000   | 920,000     |
| 受注 品名 (*=あいまい検索)   | (2) 製造中    | 17         | 115000007900001 | 00-00001        | カバー                                   |                 | 01             | 10  |    | 2,000    | 20,000      |
|                    | ★ (*) 同一品  | 18         | 115000283180001 | 00-00001        | ボックス                                  | ※分納 5/30        | 01             | 5   |    | 2,000    | 10,000      |
| /ジループNo (*=あいまい検索) | ★ (*) 同一品  | 19         | 116000012900001 | SV0015Z         | ガイト <sup>®</sup> t2.0 SUS304-CP ユニット  |                 |                | 10  |    | 500      | 5,000       |
|                    | (2) 製造中    | 20         | 119000000790107 | A2019-0103      | カバー                                   | HA123910        |                | 10  |    | 380      | 3,800       |

## 2. グラフ表示

#### 2-1. 受注データ日計グラフ

客先納期の日付で表示されるため、納期どおりに納めれば売上になるものが把握できます。 納期のバラツキが分かり、出荷の負荷を見ることができます。

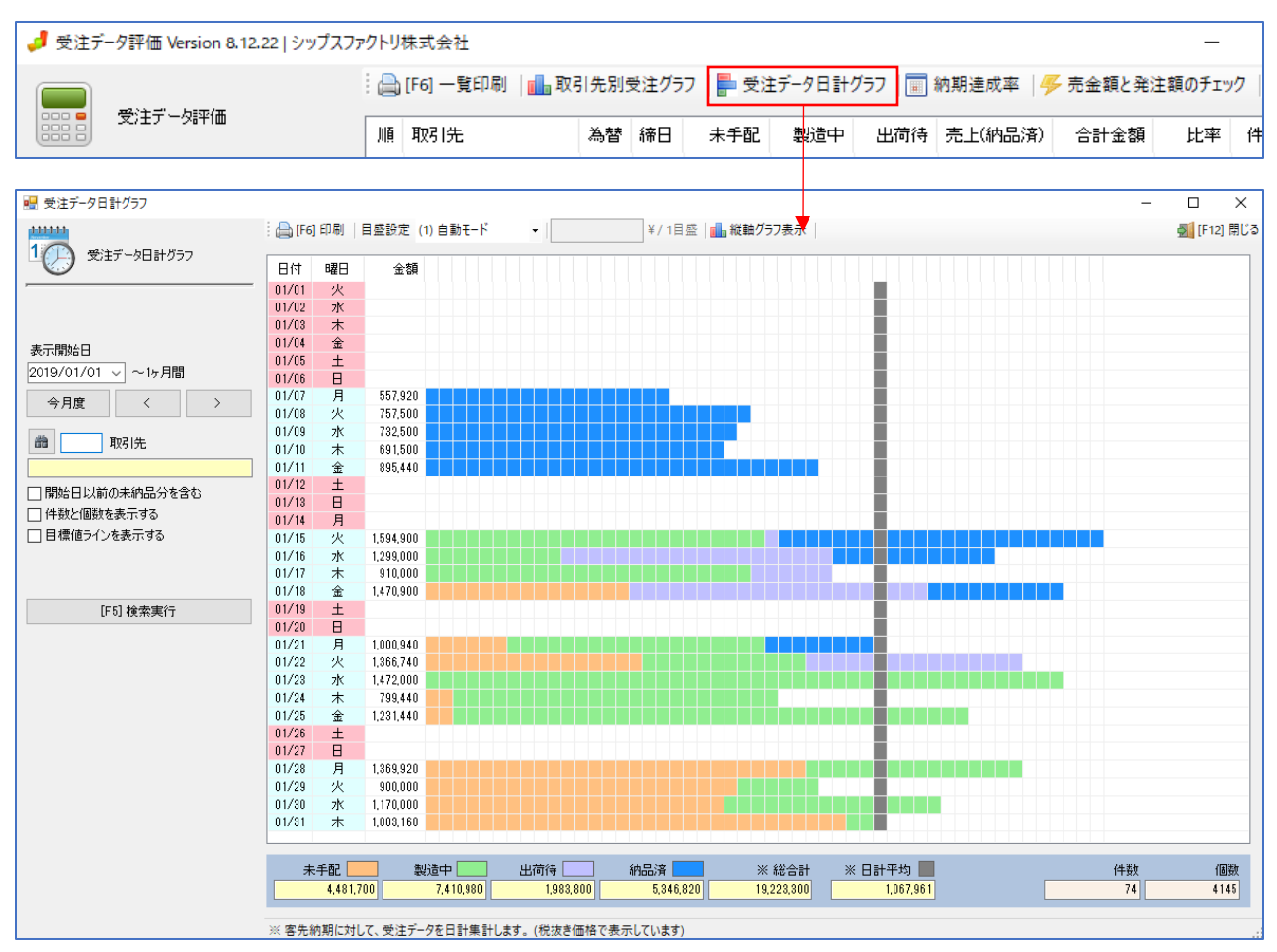

■ 目標値ラインを表示する

「目標値ラインを表示する」に☑を入れることで、「月間売上目標」の入力欄が表示されます。 月の目標額を入力し、「検索実行」をクリックすると、紫色で目標値ラインが表示されます。 目標値ラインは、入力した月間売上目標を日数で割った平均が表示されます。

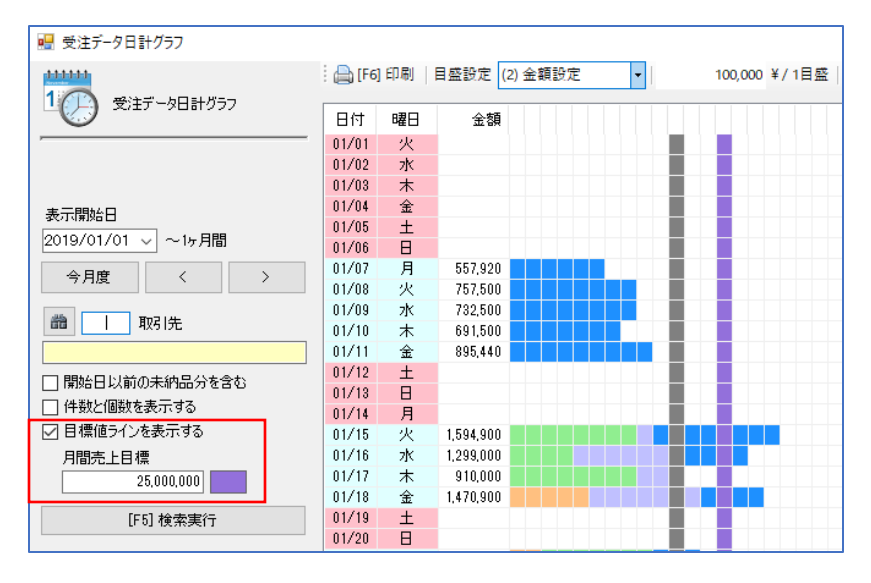

#### 2-2. 取引先別受注グラフ

月間または年間を選択し、取引先別の受注グラフが棒グラフで表示できます。

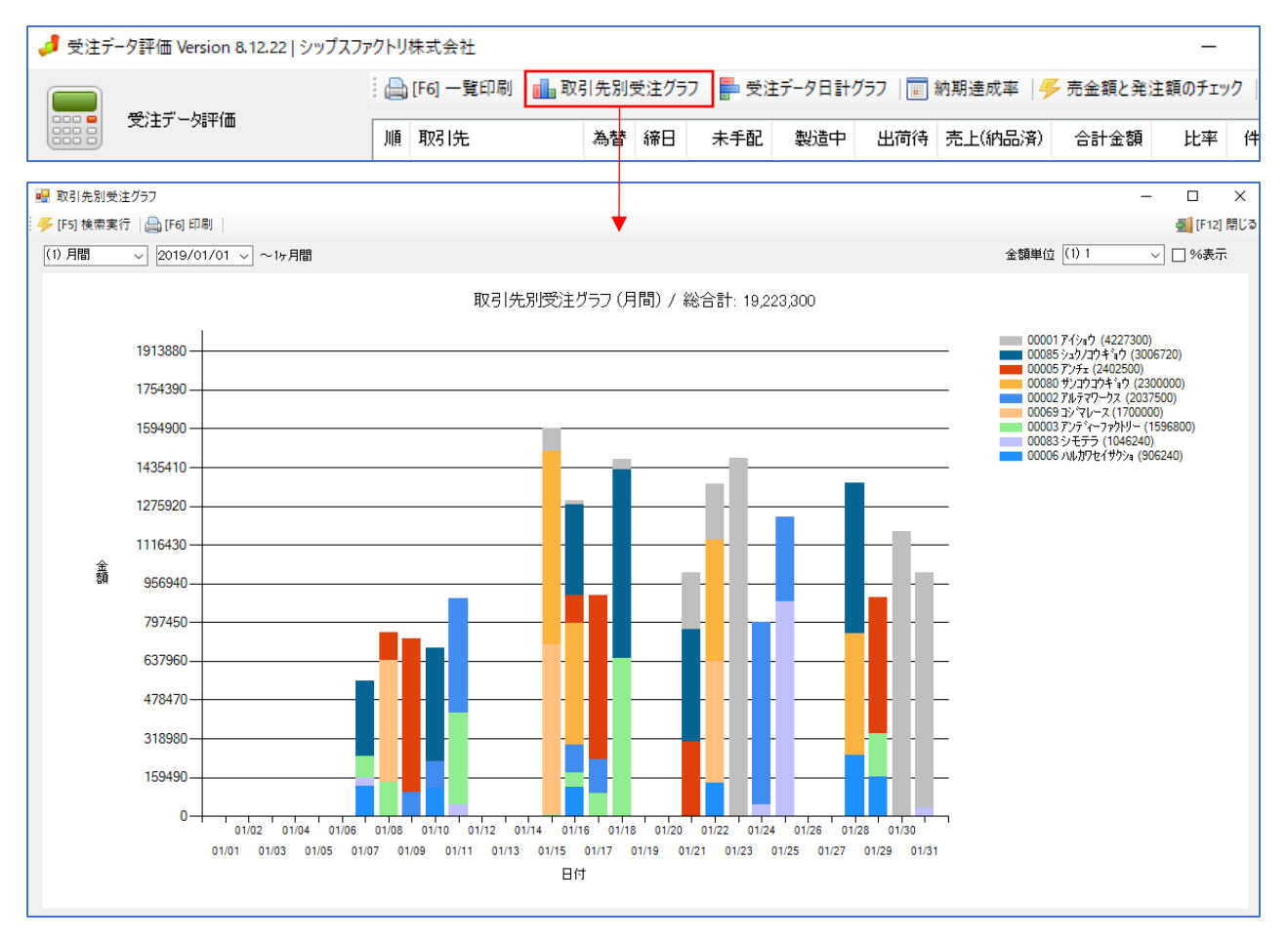

# 3. その他の機能

#### 3-1. 納期達成率

客先納期の集計期間を指定することで、客先納期別の情報を算出し、表示します。 集計した日付より過去の日付については、遅延件数、遅延個数はゼロで表記しています。

| 🤳 受注デ | 夕評価 Version 8.12.22 | !」シップスファクトリ | 株式会社            |     |           |      |        |           |                |       | -        | -            |
|-------|---------------------|-------------|-----------------|-----|-----------|------|--------|-----------|----------------|-------|----------|--------------|
|       |                     | : 🖨         | [F6] 一覧印刷   🚹 取 | 引先別 | 受注グラフ     | 📮 受注 | データ日計グ | ラフ   📰 納期 | 月達成率           | 🖐 売金額 | と発注額のチ   | エック          |
|       | 受注データ評価             | 川真          | 取引先             | 為替  | 締日        | 未手配  | 製造中    | 出荷待売      | 上(納品済          | ) 合計会 | 金額 比率    | <b>≅ (</b> 4 |
|       |                     | 归 納期達成率     |                 |     |           |      |        | •         | 7              | _     |          | ×            |
|       |                     | - 🔒 (F6) 印刷 |                 |     |           |      |        |           |                |       | 🛃 [F12]  | 閉じる          |
|       |                     | *           | 取引先             | Γ   | 客先納期      | 全件数  | 遅延件数   | 件数達成率     | 全個数            | 遅延個数  | 個数達成率    |              |
|       |                     |             |                 |     | 2019/01/0 | 7 4件 | 0件     | 100.00 %  | 140 (1         | 0 (18 | 100.00 % |              |
|       |                     | 安生油期        |                 |     | 2019/01/0 | 8 4件 | 0件     | 100.00 %  | 150 🔞          | 0 (18 | 100.00 % |              |
|       |                     |             | - 0010 (01 (01  |     | 2019/01/0 | 9 3件 | 0件     | 100.00 %  | <b>4</b> 50 (B | 0 (18 | 100.00 % |              |
|       |                     | 2019/01/01  |                 |     | 2019/01/1 | 0 3件 | 0件     | 100.00 %  | 180 個          | 0 (18 | 100.00 % |              |
|       |                     | [f          | 5] 検索実行         |     | 2019/01/1 | 1 3件 | 0件     | 100.00 %  | 330 個          | 0 (固  | 100.00 % |              |
|       |                     |             |                 |     | 2019/01/1 | 5 9件 |        | 100.00 %  | 264 個          |       | 100.00 % |              |
|       |                     |             |                 |     | 2019/01/1 | 6 7件 |        | 100.00 %  | 407 個          |       | 100.00 % |              |
|       |                     |             |                 |     | 2019/01/1 | 7 4件 |        | 100.00 %  | 450 個          |       | 100.00 % |              |
|       |                     |             |                 |     | 2019/01/1 | 8 4件 |        | 100.00 %  | 105 🔞          |       | 100.00 % |              |
|       |                     |             |                 |     | 2019/01/2 | 1 4件 |        | 100.00 %  | 400 (18        |       | 100.00 % |              |

### 1. 顧客満足度評価とは

客先納期、発注先納期、工程別納期を月間で集計し、遅延率の高い順に並べて表示します。 また、不適合のデータもこの画面で確認できます。

| 客先納期連成率(ワースト順)                 |           | ★ 客先納期 | 明遅延が見つかりまし | た。行をダブルクリックすると遅延オ | ーダーのリスト表示ができ | きます。       |     |      |          |           |             |      |                     |         |     |          |
|--------------------------------|-----------|--------|------------|-------------------|--------------|------------|-----|------|----------|-----------|-------------|------|---------------------|---------|-----|----------|
| 順 客先名                          |           |        |            |                   | 遅延件数         | 全          | 件数  | 遅延3  | P(件)     | 遅延数量      | 全数量         | 遅延率  | (装作)                | 延滞金額    | 合   | 計金       |
| 1 00002 アルテマワークス               |           |        |            |                   | 1            |            | 1   | 1    | 00.0%    | 60        | 60          | 10   | 0.0%                | 144,000 |     | 144,0    |
| 2 00003 アンディーファウトリー            |           |        |            |                   | 1            |            | 1   | 1    | 80.00    | 5         | 5           | 10   | 0.0%                | 1,250   |     | 1,2      |
| 3 00005 TVFz                   |           |        |            |                   | 1            |            | 1   | 1    | 80.00    | 1         | 1           | 10   | 0.0%                | 10,000  |     | 10,0     |
| 4 00010 カインレーザー                |           |        |            |                   | 1            |            | 2   |      | 50.0%    | 10        | 20          | 5    | 0.0%                |         |     | 30,0     |
| 5 00001 アイショウ                  |           |        |            |                   | 1            |            | 11  |      | 9.1%     | 10        | 180         |      | 5.6%                | 20,000  |     | 132,5    |
| 〈合計〉                           |           |        |            |                   | 5            |            | 16  |      | 31.3%    | 86        | 266         | 3    | 2.3%                | 175,250 |     | 317,     |
| 彩主先納期連成率(ワースト順)                |           |        |            |                   |              |            |     |      |          |           |             |      |                     |         |     |          |
| 順 発注先名                         |           |        |            |                   | 遅延件数         | 全          | 件数  | 遅延3  | F(件)     | 遅延数量      | 全数量         | 遅延率  | (装作)                | 延滞金額    | 合   | i i H si |
| 1 00002 アルテマワークス               |           |        |            |                   | 1            |            | 1   | 1    | X0.00    | 10        | 10          | 10   | 0.0%                | 12,500  |     | 12,      |
| 2 00010 カインレーザー                |           |        |            |                   | 1            |            | 1   | 1    | 80.0%    | 0.435     | 0.435       | 10   | 0.0%                | 28,308  |     | 28       |
| 3 00011 アカキ コウキ ክ ウ            | カキョウチョウ   |        |            |                   | 1            |            | 1   | 1    | 80.00    | 0.758     | 0.758       | 10   | 0.0%                | 507     |     |          |
| 4 00012 ヒルコウキョウ                | 394%9     |        |            |                   | 1            |            | 1   | 1    | X0.00    | 0.477     | 0.477       | 10   | 0.0%                | 725     |     |          |
| 5 00098 ジャンヌネット                | 17-yh     |        |            |                   | 1            |            | 1   | 1    | 00.0%    | 1         | 1           | 10   | 0.0%                | 6,356   |     | 6        |
| 6 00001 アイショウ                  | 001 アイショウ |        |            |                   | 5            |            | 8   |      | 62.5%    | 96.34     | 131.34      | 7    | 3.4%                | 16,384  |     | 57       |
| E程別納期達成率(ワースト順)                |           | □ 工程遅刻 | 些を大工程/小工程で | 集計する              |              |            |     |      |          |           |             |      |                     |         |     |          |
| 順 工程名                          |           |        |            |                   | 遅延件数         | Ŷ          | 件数  | 遅延3  | F(件)     | 遅延数量      | 全数量         | 遅延率  | (装作)                |         |     |          |
| 1 06 溶接                        |           |        |            |                   | 8            |            | 10  |      | 80.0%    | 124312    | 124372      | 10   | 0.0%                |         |     |          |
| 2 08 表面処理                      |           |        |            |                   | 8            |            | 13  |      | 61.5%    | 122573    | 122659      | 9    | 9.9%                |         |     |          |
| 3 07 検査                        |           |        |            |                   | 9            |            | 15  |      | 60.0%    | 122488    | 122553      | 9    | 9.9%                |         |     |          |
| 4 03 抜き加工                      |           |        |            |                   | 11           |            | 21  |      | 52.4%    | 126106    | 128005      | 9    | 8.5%                |         |     |          |
| 5 09 組立                        |           |        |            |                   | 1            |            | 2   |      | 50.0%    | 110       | 272         | 4    | 0.4%                |         |     |          |
| 6 05曲げ                         |           |        |            |                   | 5            |            | 18  |      | 27.8%    | 120390    | 122613      | 9    | 8.2%                |         |     | _        |
| 当月不適合                          |           |        |            |                   |              |            |     |      |          |           |             |      |                     |         |     |          |
| 発生日 客先名                        | Мс        | 品番     | 品名         | 発生工程              | 不適合内容        | 不通合原因      | 製造数 | 不通合数 | 単価       | 損失金額 発生場所 | 発生者         | 対処   | 発見者                 | 発見場所    | 管理者 |          |
| 2018/06/25 00003 アンディーファクトリー 0 | 0005      | test   | カパー        | 03 抜き加工 / 01 レーザー | 切断不良         | 検査不足       | 30  | 12   | 3,069.44 | 36,833 社内 | 0030田中 陽子   | 特別採用 | 0001山田 太郎           | 客先      |     |          |
| 2018/06/25 00008 THUR          |           | test0  |            | 03 抜き加工 / 02 タレパン | 角度違い         | 検査不足       | 5   | 2    | 163.89   | 328 社内    | 0031 古橋 美代子 | 手直し  | 0001山田太郎            | 外注先     |     |          |
| 2018/06/25 00008 7447          |           | test0  |            | 08 表面処理           | 色違い          | 検査不足       | 1   | 1    | 163.89   | 164 手配先   | 00020       | 特別採用 | 0001山田太郎            | 外注先     |     |          |
| 2018/06/25 00004 セックソフト        |           | test   | カバー        | 05 曲げ / 01 ベンダー   | 溶接面からの水漏れ    | 検査不足       | 4   | 1    | 5,063.61 | 5,064 社内  | 0010田中 美穂   | 再製作  | 0001山田太郎            | 現場      |     |          |
|                                |           |        |            |                   | 10           | (+10077.ch |     |      |          |           |             |      | and a second second |         |     |          |

各リストのタイトルをクリックすることで、表示された一覧リストの印刷プレビューが開きます。 遅延率(件)は、納品数 ÷ 遅延件数 で算出しています。

#### 💦 客先納期達成率(ワースト順)

遅延率が高い順に表示されます。どの取引先に対して一番納期が遅れているかを確認できます。

#### ●発注先納期達成率(ワースト順)

遅延率が高い順に表示されます。納期より入荷日が遅れている場合、遅延率として表示されます。

🔀 工程別納期達成率(ワースト順)

遅延率が高い順に表示されます。納期より遅れていた場合、遅延率として表示されます。

#### 🛕 当月不適合

不適合の製品がリストアップされます。不適合があった製品が発生日順に表示されます。

# 4 売掛/買掛 年間集計表

## 1. 年間集計表とは

売掛・買掛の取引状況を、期首月からの1年間で取引先ごとに表として見ることができます。

|                         | : | 集計表の出力 マ   🌄 年間売買評価   🔇 | ■ 左スクロール( <u>B</u> ) | 🔷 右 スク  | η− <i>μ</i> ( <u>N</u> ) |               |         |           |               |       |           |               |       |       | 4           |
|-------------------------|---|-------------------------|----------------------|---------|--------------------------|---------------|---------|-----------|---------------|-------|-----------|---------------|-------|-------|-------------|
| 取引先締日                   | 順 | 企業情報                    | 前期編越残                | 6月(売)   | 6月(入)                    | 6月(残)         | 7月(売)   | 7月(入)     | 7月(残)         | 8月(売) | 8月(入)     | 8月(残)         | 9月(売) | 9月(入) | 9月()        |
|                         | 1 | 00001 株式会社 藍祥 本社        | 44,700,449           | 121,500 | 4,950,000                | 39,771,949    | 251,748 | 4,900,000 | 35,023,697    |       | 4,900,000 | 30,023,697    |       |       | 45,073,6    |
| 首年月                     |   | 31 日締 翌月 31 支払          |                      |         |                          |               |         |           |               |       |           |               |       |       |             |
|                         |   | 売上合計:1,794,528          |                      |         | 100,000                  |               |         | 100,000   |               |       | 100,000   |               |       |       |             |
| 2018 🗧 年 🧧 月~           | 2 | 00011 Pカギ工業 株式会社        | 996,366              |         |                          | 996,366       |         |           | 996,366       |       |           | 996,366       |       |       | 996,3       |
| T                       |   | 15 日締 翌月 10 支払          |                      |         |                          |               |         |           |               |       |           |               |       |       |             |
| <ul><li> 本世 へ</li></ul> |   |                         |                      |         |                          |               |         |           |               |       |           |               |       |       |             |
| リ 元指玉<br>○ 夏出会          | 3 | 00009 有限会社 アット設計        | 161,455,793.4        | 0       | 0                        | 161,455,793.4 | 0       | 0         | 161,455,793.4 | 0     | 0         | 161,455,793.4 | 0     | 0     | 161,455,793 |
| ) All T                 |   | 31 日締 当月 31 支払 ★★為替 USD |                      |         | 0                        |               |         | 0         |               |       | 0         |               |       | 0     |             |
| 分                       |   |                         |                      |         | 0                        |               |         | 0         |               |       | 0         |               |       | 0     |             |
|                         | 4 | 00007株式会社 アラヤ           | 397,250              |         |                          | 397,250       |         |           | 397,250       |       |           | 397,250       |       |       | 397,2       |
| ● 取引先の締日で表示             |   | 31 日締 当月 31 支払          |                      |         |                          |               |         |           |               |       |           |               |       |       |             |
| ○自社会計締日で表示              |   |                         |                      |         |                          |               |         |           |               |       |           |               |       |       |             |
| _                       | 5 | 00002株式会社 アルテマワークス      | 1,638,385            |         |                          | 1,638,385     | 64,800  |           | 1,703,185     |       |           | 1,703,185     |       |       | 1,703,1     |
| 409.27                  |   | 28 日締 当月 28 支払          |                      |         |                          |               |         |           |               |       |           |               |       |       |             |
|                         |   | 売上合計:64,800             |                      |         |                          |               |         |           |               |       |           |               |       |       |             |
|                         | 6 | 00008株式会社 アルルス          | 463,320              |         |                          | 463,320       |         |           | 463,320       |       |           | 463,320       |       |       | 463,3       |
| [F5] 集計処理実行             |   | 31 日締 当月 31 支払          |                      |         |                          |               |         |           |               |       |           |               |       |       |             |
| Lét m                   |   |                         |                      |         |                          |               |         |           |               |       |           |               |       |       |             |
| 16*                     | 7 | 00005 株式会社 アンチェ         | 207,360              | 10,800  |                          | 218,160       | 36,720  |           | 254,880       |       |           | 254,880       |       |       | 254,8       |
| 総合計 3,931,516           |   | 31 日締 6ヶ月後 31 支払        |                      |         |                          |               |         |           |               |       |           |               |       |       |             |
| 月平均 49,815              |   | 売上合計:47,520             |                      |         |                          |               |         |           |               |       |           |               |       |       |             |
|                         | 8 | 00008 株式会社 アンディーファクトリー  | 1,163,700            | 1,350   |                          | 1,165,050     |         |           | 1,165,050     |       |           | 1,165,050     |       |       | 1,165,0     |
|                         |   | 31 日締 当月 31 支払          |                      |         |                          |               |         |           |               |       |           |               |       |       |             |
|                         |   | 売上合計:4,914              |                      |         |                          |               |         |           |               |       |           |               |       |       |             |
|                         | 9 | 00020 株式会社 稲葉塗装         | 105,800              |         |                          | 105,800       |         |           | 105,800       |       |           | 105,800       |       |       | 105,8       |
|                         |   | 20 日締 翌月 20 支払          |                      |         |                          |               |         |           |               |       |           |               |       |       |             |
|                         |   |                         |                      |         |                          |               |         |           |               |       |           |               |       |       |             |
|                         | < |                         |                      |         |                          |               |         |           |               |       |           |               |       |       |             |

取引先の締日または、自社会計締日での表示を切り替えることができます。

#### 1-1. グラフ表示

売掛・買掛で集計したデータを元に、グラフを表示できます。 「集計表の出力」→「グラフ表示」をクリックします。

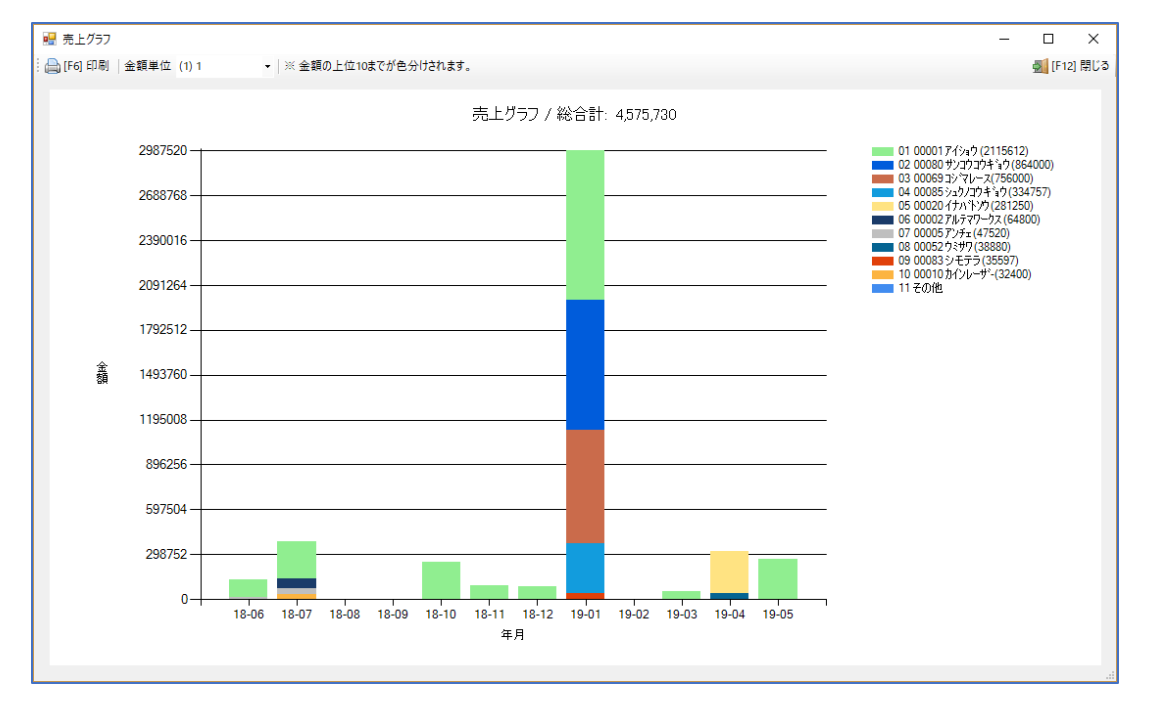

#### 1-2. 年間売買評価(税込金額)

期首年月より1年間の年間売買評価をリスト表示できます。 年間売買評価は、客先締日で「請求データ(検収日)」で集計しています。

| 归 年間売買評価                              |               |           |           |            |                          |                   |            |            |             | — C        | x c       |
|---------------------------------------|---------------|-----------|-----------|------------|--------------------------|-------------------|------------|------------|-------------|------------|-----------|
|                                       | : 📥 [F6] リスト6 | 印刷   🕿 🕻  | SV出力      | 👍 左スクロー    | ル(B)( <u>B</u> ) 📄 右スクロー | -ル(N)( <u>B</u> ) |            |            |             | 2          | [F12] 閉じる |
| 年间元貢計1曲<br>税込金額                       | 年月度           | 売上        | 仕入        | 差額         | 010 買掛(外注費)              | 011 買掛(材料費)       | 012 買掛(仕入) | 013 買掛(備品) | 014 買掛(消耗品) | 015 買掛(修繕) | 016 買損    |
| · · · · · · · · · · · · · · · · · · · | 2018年06       | 133,650   | 135,579   | -1,929     | 44,591                   | 60,416            |            | 30,573     |             |            |           |
| 期首年月                                  | 2018年07       | 385,668   | 182,980   | 202,688    | 181,602                  | 1,378             |            |            |             |            |           |
|                                       | 2018年08       |           |           |            |                          |                   |            |            |             |            |           |
| 2018 📮 年 🧧 月~1年間                      | 2018年09       |           |           |            |                          |                   |            |            |             |            |           |
| 区公                                    | 2018年10       | 248,400   |           | 248,400    |                          |                   |            |            |             |            |           |
| <b>区</b> 7)                           | 2018年11       | 91,800    |           | 91,800     |                          |                   |            |            |             |            |           |
| ● 取引先の締日で表示                           | 2018年12       | 87,480    | 1,495,044 | -1,407,564 | 11,232                   | 648,000           |            | 835,812    |             |            |           |
| ○ 自社会計締日で表示                           | 2019年01       | 2,987,520 | 1,985,461 | 1,002,059  | 1,709,208                | 108,000           |            | 168,253    |             |            |           |
|                                       | 2019年02       |           | 191,484   | -191,484   | 11,340                   |                   |            | 180,144    |             |            |           |
| TS.EGP                                | 2019年03       | 53,350    | 579,149   | -525,799   |                          | 1,728             | 105        | 577,314    |             |            |           |
|                                       | 2019年04       | 320,130   | 54,594    | 265,536    | 13,986                   |                   | 216        | 40,392     |             |            |           |
|                                       | 2019年05       | 267,732   | 7,912     | 259,820    | 7,912                    |                   |            |            |             |            |           |
| [F5] 集計処理実行                           |               |           |           |            |                          |                   |            |            |             |            |           |
|                                       | <<< 合計 >>>    | 4,575,730 | 4,632,203 | -56,473    | 1,979,871                | 819,522           | 321        | 1,832,488  |             |            |           |
|                                       |               |           |           |            |                          |                   |            |            |             |            |           |
|                                       | <             |           |           |            |                          |                   |            |            |             |            | >         |
|                                       | 年間合計          |           |           | 月平均        |                          |                   |            |            |             |            |           |
|                                       | 売上年間          |           | 4,575,730 | 売上月        | 月間 3                     | 81,311            |            |            |             |            |           |
|                                       | 仕入年間          |           | 4,632,203 | 住入月        | 月間 3                     | 86,017            |            |            |             |            |           |
|                                       | 差額 -56,473    |           |           | ź          |                          | -4,706            |            |            |             |            |           |
|                                       |               |           |           |            |                          |                   |            |            |             |            |           |

# 5 売掛/買掛 分析評価

## 1. 分析評価とは

期首年月からの1年間の売上、支払を月別で確認することができます。 また、取引先ごとの売上、支払のバランス、差分を参照することができます。

| 8 🗣 6 月~ 🦛             | 日集計タイプ (2) 取引先約 | 帝日      | ~                      |         |        |        |
|------------------------|-----------------|---------|------------------------|---------|--------|--------|
| 6 月度                   | 金額 (税込)         | 割合%     | 7月度                    | 金額 (税込) | 割合%    | 8,     |
| 【売上先】                  |                 |         | 【売上先】                  |         |        | [đ     |
| 00001株式会社 藍祥 本社        | 121,500         | 90.9 %  | 00001株式会社 藍祥 本社        | 251,748 | 65.3 % |        |
| 00005株式会社 アンチェ         | 10,800          | 8.1 %   | 00002株式会社 アルテマワークス     | 64,800  | 16.8 % |        |
| 00003 株式会社 アンディーファクトリー | 1,350           | 1.0 %   | 00005株式会社 アンチェ         | 36,720  | 9.5 %  |        |
|                        |                 |         | 00010 カインレーサー 有限会社<br> | 32,400  | 8.4 %  |        |
| <br>● 売上合計 (税込)        | 133,650         |         |                        | 385,668 |        | -<br>- |
| ▲ 支払合計 (税込)            | 135,579         | 101.4 % | ▲ 支払合計(税込)             | 182,980 | 47.4 % | ▲      |
| ※ 実売上 (売上-支払)          | - 1,929         | -1.4 %  | ※ 実売上 (売上-支払)          | 202,688 | 52.6 % | *      |
| 010 買掛(外注費)            | 44,591          | 33.4 %  | 010 貫掛(外注費)            | 181,602 | 47.1 % | 01     |
| 011 買掛(材料費)            | 60,416          | 45.2 %  | 011 買掛(材料費)            | 1,378   | 0.4 %  | 01     |
| 012 買掛(仕入)             |                 |         | 012 買掛(仕入)             |         |        | 01     |
| 013 買掛(備品)             |                 |         | 013 買掛(備品)             |         |        | 01     |
| 014 買掛(消耗品)            |                 |         | 014 買掛(消耗品)            |         |        | 01     |
| 015 買掛(修繕)             |                 |         | 015 買掛(修繕)             |         |        | 01     |
| 016 買掛(その他)            |                 |         | 016 買掛(その他)            |         |        | 01     |
| 3230 買掛 1(その他)         |                 |         | 3230 買掛1(その他)          |         |        | 32     |
| 【支払先】                  |                 |         | 【支払先】                  |         |        | ß      |
| 00001株式会社 藍祥 本社        | 60,415          | 44.6 %  | 00001株式会社 藍祥 本社        | 1,378   | 0.8 %  |        |
| 00011 アカギ工業 株式会社       | 548             | 0.4 %   | 00020株式会社 稲葉塗装         | 181,602 | 99.2 % |        |
| 00002 株式会社 アルテマワークス    | 35,100          | 25.9 %  |                        |         |        |        |
| 00020 株式会社 稲葉塗装        | 1,296           | 1.0 %   |                        |         |        |        |
| 00010 カインレーザー 有限会社     | 30,573          | 22.5 %  |                        |         |        |        |
| 00098 有限会社 ジャンヌネット     | 6,864           | 5.1 %   |                        |         |        |        |
| 00012 ヒル工業 株式会社        | 783             | 0.6 %   |                        |         |        |        |
|                        |                 |         |                        |         |        |        |

#### 1-1.会計仕訳項目の行が赤い理由について

各会計仕訳項目ごとに「何%の割合を超えると行を赤くする」という設定ができます。 会計仕訳ごとに%設定できます。

例)材料費の割合が4%以上だったら、行が赤くなる 材料費の割合が4.9%ですので、4%を超えているため行は赤くなります。

| 010 買掛(外注費)   | 44,591 | 33.4 % |   |
|---------------|--------|--------|---|
| 011 買掛(材料費)   | 60,416 | 45.2 % |   |
| 012 買掛(仕入)    |        |        | 1 |
| 013 買掛(備品)    |        |        | 1 |
| 014 買掛(消耗品)   |        |        | 1 |
| 015 買掛(修繕)    |        |        | 1 |
| 016 買掛(その他)   |        |        |   |
| 3230 買掛1(その他) |        |        |   |
|               |        |        |   |

# 6 取引先別集計

# 1. 取引先別集計(売上)

選択した期間の取引先ごとに未検収の金額と検収済みの金額、合計金額を算出します。 表示した結果を印刷、Excel/CSVで出力できます。

| ■ 納品一覧 Version 9.8.4   シップスファクトリ株式会社 |                                                                                            |          |       |           |         |          |        |           |           |       |      |         |     |
|--------------------------------------|--------------------------------------------------------------------------------------------|----------|-------|-----------|---------|----------|--------|-----------|-----------|-------|------|---------|-----|
| 新品一覧 「図面表示」                          | 🚔 選択行の出力 •   🖋 選択行の編集(E) •   💲 検収処理 •   🕞 全選択   🕞 全解除   ф 左スクロード(B)   📦 右スクロード(N)   🏭 集計 • |          |       |           |         |          |        |           |           |       |      |         |     |
|                                      | 売上状況 / 印刷 順 納品書NO 3                                                                        | 取引先 行N   | 3 製造: | 番号 品番     | 品名 才    | トーダーNo1  | 数量 単(  | 西 金額 氵    | 肖費税 納     | 》 売.  | 上単価変 | 動チェック   | 3   |
|                                      |                                                                                            |          |       |           |         |          |        |           |           |       |      |         |     |
|                                      | 🔜 取引先別売上集計                                                                                 |          |       |           |         |          |        |           |           |       | - 1  |         | ×   |
|                                      | 取引先別売上集計                                                                                   | t        | :     | [F6] 一覧印  | ]刷      |          |        |           |           |       |      | 🛃 [F12] | 閉じる |
|                                      |                                                                                            | 順        | 取引先   |           | 為替      | 未検収      | 検収済    | 合計金額      | 割合        | 件数    | 納入数  |         |     |
|                                      | ,                                                                                          |          | 1     | 00001 ፖብ  | ねり      |          |        | 920,000   | 920,000   | 33.3% | 4    | 100     |     |
|                                      |                                                                                            |          | 2     | 00003 アン: | ディーファクト | <u>у</u> |        | 3,300     | 3,300     | 0.1%  | 1    | 60      |     |
|                                      | 納品期間                                                                                       |          | 3     | 00069 그샷  | マレース    |          |        | 700,000   | 700,000   | 25.3% | 1    | 70      |     |
|                                      | 2019/01/01 🗸 ~ 2019/                                                                       | /01/31 🗸 | 4     | 00080 サン  | コウコウキショ | ゥ        |        | 800,000   | 800,000   | 28.9% | 1    | 80      |     |
|                                      |                                                                                            |          | 5     | 00083 シモ  | テラ      |          |        | 32,960    | 32,960    | 1.2%  | 1    | 20      |     |
|                                      | 今月度く                                                                                       | >        | 6     | 00085 ýa) | リコウキョウ  |          |        | 309,960   | 309,960   | 11.2% | 1    | 20      |     |
|                                      | 今年度く                                                                                       | >        |       | ※ 合計      |         |          |        | 2,766,220 | 2,766,220 |       | 9    | 350     | _   |
|                                      | <ul> <li>□ 締日を表示する</li> <li>□ 期間に関係なく未検収を全て</li> </ul>                                     | て集計      |       |           |         |          |        |           |           |       |      |         |     |
|                                      | [F5] 検索実行                                                                                  |          |       |           |         |          |        |           |           |       |      |         |     |
|                                      |                                                                                            |          | × 1   | 記金額は移     | 技きで表    | います      | ↓。(*の行 | は単価未確     | 定が存在しま    | (इ    |      |         |     |

# 2. 取引先別集計(仕入)

選択した期間の取引先ごとに入荷待ちの金額と検収済みの金額、合計金額を算出します。 表示した結果を印刷、Excel/CSVで出力できます。

| 🧔 発注一覧 Version 9.6.14   シップスファクトリ株式会 | ŧ      |                                                                                          |         |        |                |        |              |           |       |      |            |           |       |            |       |        |             |       | -          |     |
|--------------------------------------|--------|------------------------------------------------------------------------------------------|---------|--------|----------------|--------|--------------|-----------|-------|------|------------|-----------|-------|------------|-------|--------|-------------|-------|------------|-----|
|                                      | (*) —  | (*) 一般表示 🔹 🖌 📄 選択行の出力 🖌 🖉 選択行の編集 🔹 🎯 検収処理 🖌 🗔 全選択 📋 全解除 🛭 🖨 左スクロール(B) 📄 右スクロール(N) 📊 集計 📲 |         |        |                |        |              |           |       |      |            |           |       |            |       | _      |             |       |            |     |
| 発注一覧 図面表示 務注社                        | P:0 /  | en Ril IIIA                                                                              | 注立書いの   | 彩汁生    | 行制             | 1.告册早  |              | 十八五       | 「小酒」  | 浙石县  | ₩/#        | -0.455 XX | (†D   | 彩行动期       | 1 荷口  | 検加口    | 4           | 注先別買  | 「「「「「「「」」」 |     |
|                                      | ν.)L / | clydd, ylfa                                                                              | /王文春NO  | ж/±л.  | 11 85          | ショーロック | 00100 00-100 | 八刀大凤      | 小刀大只  | 東、里  | <b>т</b> ш | 표명에 개     | /±0   | 9E/14/1991 | 7190  | 1994X  | <b>\$</b> # | 注単価素  | :動ナエック     |     |
| * 全て表示【最新の注文書NO順】 ~                  |        |                                                                                          |         |        |                |        |              |           |       |      |            |           |       |            |       |        |             |       |            |     |
|                                      |        |                                                                                          |         |        |                |        |              |           |       |      |            |           |       |            |       |        |             |       |            |     |
|                                      |        |                                                                                          |         |        |                |        |              |           |       |      |            |           |       |            |       |        |             |       |            |     |
| 📙 発注先別買掛集計                           |        |                                                                                          |         |        |                |        |              |           |       |      |            |           |       |            |       |        |             | -     |            | Х   |
|                                      | :      | [F6] 一覧                                                                                  | 印刷 表    | 示タイプ ( | 1) 金翦          | Ē.     | •            |           |       |      |            |           |       |            |       |        |             |       | 🗾 [F12]    | 閉じる |
| 発注先別買掛集計                             |        |                                                                                          |         |        |                |        |              |           |       |      |            |           |       |            |       |        |             |       |            |     |
|                                      | 順      | 発注先                                                                                      |         |        | 為替             | 入荷得    | 検収消          | F 合計金     | 額書    | 恰    | 010 買捎     | 卦(外注君     | 6) 0. | 11 買掛(材料   | 料費)   | 012 買打 | 14(仕入)      | 013 貿 | (排(備品)     | 014 |
|                                      | 1      | 000017                                                                                   | 1910    |        |                |        | 100,000      | 0 100,0   | 00 4  | 1.4% |            | -         | -     | 10         | 0,000 |        |             |       |            |     |
|                                      | 2      | 00020 1                                                                                  | ナバトソウ   |        |                | 12,65  | 138,50       | 0 151,1   | 50 6  | 5.6% |            | 151,18    | i0    |            |       |        |             |       |            |     |
| 期間                                   | 3      | 00010 ±                                                                                  | インレーザー  |        |                | 288,88 | 155,78       | 9 444,6   | 70 19 | 9.5% |            | -         | -     |            |       |        |             |       | 444,670    |     |
| 2019/01/01 > ~ 2019/01/31 >          | 4      | 00203 5                                                                                  | ップスファクト | リー東京   |                | 140,00 | )            | - 140,0   | 00 6  | 5.1% |            | 140,00    | 10    |            |       |        |             |       |            |     |
|                                      | 5      | 00128 7                                                                                  | 1/EF    |        |                |        | 7,001        | 0 7,0     | 00 0  | 0.3% |            | 7,00      | 10    |            |       |        |             |       |            |     |
| 今月度く                                 | 6      | 00012 E                                                                                  | ルコウキョウ  |        |                |        | 1,440,000    | 0 1,440,0 | 00 63 | 3.1% |            | 1,440,00  | 10    |            |       |        |             |       |            |     |
| 今年度 < >                              |        |                                                                                          |         |        |                |        |              |           |       |      |            |           |       |            |       |        |             |       |            |     |
|                                      |        | ※ 合計                                                                                     |         |        |                | 441,53 | 1,841,289    | 9 2,282,8 | 20    |      |            | 1,738,18  | 10    | 10         | 0,000 |        |             |       | 444,670    |     |
| □ 締日を表示する                            |        |                                                                                          |         |        |                |        |              | 入荷        | 待     |      |            | 152,68    | i0    |            |       |        |             |       | 288,881    |     |
| (1)入荷待は期間内で集計 🗸                      | -      |                                                                                          |         |        |                |        |              | 検切        | 済     |      |            | 1,585,50  | 10    | 10         | 0,000 |        |             |       | 155,789    |     |
| [F5] 検索実行                            |        |                                                                                          |         |        |                |        |              |           |       |      |            |           |       |            |       |        |             |       |            |     |
| ※ 期間の絞込みの集計について                      |        |                                                                                          |         |        |                |        |              |           |       |      |            |           |       |            |       |        |             |       |            |     |
| 入荷待 → 発注納期で絞り込み                      | <      |                                                                                          |         |        |                |        |              |           |       |      |            |           |       |            |       |        |             |       |            | >   |
| 検収済 → 検収日で絞り込み                       |        |                                                                                          |         |        |                |        |              |           |       |      |            |           |       |            |       |        |             |       |            |     |
|                                      | ж Т    | 記金額は                                                                                     | 税抜きで表   | 示していま  | <b>す</b> ₀ ( * | の行は単   | 画未確定が:       | 存在します     | )     |      |            |           |       |            |       |        |             |       |            | .:  |